# **Oracle® Argus Safety**

Quickhelp for Administrators

Release 8.1.1

E90675-01

September 2017

## Managing Access in Argus Safety

You can configure sites, groups, and users from the Argus Console. Each user must be assigned to at least one group in order to determine their security level. Each group is assigned a specific security level. This security level enables members of the group to view, modify, or restrict access rights to various sections of the Case Form, and so on.

To configure Argus Safety, begin by creating sites, groups, and users in the following order:

#### **Adding User Sites**

You must begin by configuring user sites as every user has to be assigned 1 site (and not more). Site information is also used to automatically assign case IDs.

- 1. Log into Argus Safety and navigate to the Argus Console.
- 2. Hover over the Access Management menu and click Sites.

| Code Lists | Business Configuration | Access Management | System Configuration | Tools |
|------------|------------------------|-------------------|----------------------|-------|
|            |                        | Argus 🕨           | Sites                |       |
|            |                        |                   | Groups               |       |
|            |                        |                   | Users                |       |

The Code List Maintenance screen is displayed.

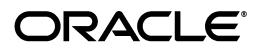

| rowser                                                                                                    |   | User Sites Filter                                                        |                                                   |          |                                                                 |                                                  |                |          |
|----------------------------------------------------------------------------------------------------|---|--------------------------------------------------------------------------|---------------------------------------------------|----------|-----------------------------------------------------------------|--------------------------------------------------|----------------|----------|
| ganized by Code List                                                                                                    |   | Field                                                                    | Contains                                          | Value    |                                                                 | _Filter_                                         |                |          |
| intermediary Justifications                                                                                                    | ^ | Total Number of Rows (                                                   | 51                                                |          |                                                                 |                                                  |                |          |
| Lab Result Assessment Terms     Lab Test Group     Lab Test Group     Letter Configuration     Letter Configuration     Lettery Otation     Lettery Otation     Local Evaluator Comment Type                           |   | Description  CFR Site 1 new site for testing test2 United States US_SITE | Abbreviation<br>CFR1<br>TST<br>tst2<br>US<br>US_S |          | Site Type<br>Argus<br>Argus<br>Argus<br>Argus<br>Argus<br>Argus |                                                  | Intake File P: | sth      |
| Count statutes controls type Medical Status Medical Status Methods Status Manue of Event Countypations Product Group Product Group Product Croup Reference Type Reference Type Report Type Report Type Report Products |   | Add New User Site                                                        | Initiality - Default                              | LAM Site | Add New                                                         | Add ><br>< Remove<br>Add All >><br><< Remove All | Delete         | Print    |
| Reporter Type     Reporter Type     Reporting Destination     Reporting Destination     Reporting Destination     Suby Oenter     Study Development Phase     User Stass tp Text                                       | v | Buik Report By Form (<br>Default                                         | denoainy - Letauit<br>Approved Reports) -         | Site Pri | nters<br>Printer Name                                           | ,                                                | rinter Path    | Add Dolo |

**3.** In the left pane, click **User Sites**.

The list of users appears in the right pane under Total Number of Rows.

4. Click Add New.

The Add New User Site tab is displayed.

**5.** Enter the required information (fields with a red flag are mandatory) and click **Save**.

| Adding User Sites—Fields and Field Description | s—Fields and Field Descriptions |
|------------------------------------------------|---------------------------------|
|------------------------------------------------|---------------------------------|

| Field                                                 | Description                                                                                                    |
|-------------------------------------------------------|----------------------------------------------------------------------------------------------------|
| Description                                           | Enter a description of the site.                                                                                                    |
| Abbreviation                                          | Enter an abbreviation (1-4 characters) of the site name.                                                                                                    |
| Site Type                                             | Select one of the options from the drop-down list: Argus or LAM.                                                                                                    |
|                                                       | <b>Note:</b> Each Argus Safety user must be assigned to exactly one user site.<br>You cannot change the site type from LAM to Central if the current<br>central site has an association with a LAM site, the current site is<br>associated with any user, or the current LAM site has any events<br>assigned to it. |
| Protect Patient<br>Confidentiality<br>-Default        | Select this checkbox to protect Patient Confidentiality for the site.                                                                                                    |
| Protect Reporter<br>Confidentiality -<br>Default      | Select this checkbox to protect Reporter Confidentiality for the site.                                                                                                    |
| Bulk report By form<br>(Approved reports)<br>-Default | Select this checkbox to protect availability of the Bulk Reports by Form for the site.                                                                                                    |
| LAM Sites                                             | Add or Remove previously created LAM sites using the <b>Add</b> >, <b>Remove</b> <, <b>Add All</b> >>, and <b>Remove All</b> << buttons.                                                                                                    |

| Site Printers | Use the <b>Add</b> and <b>Delete</b> buttons to add/delete the Printer Name, and Printer Path.                                                                                                    |
|---------------|----------------------------------------------------------------------------------------------------|
|               | <b>Note:</b> The <b>Printer Name</b> is displayed in the application when referring to the printer. The name can have up to 20 characters.                                                                                             |
|               | For the <b>Printer Path</b> textbox, enter the full path of the printer on the network. This path name can have upto 256 characters. The specified path should be accessible from the machine where Argus Safety Service is installed. |

### **Adding User Groups**

The Administrator can add and configure security levels for each work group. Radio buttons let you view the groups and assign access rights for the Case Form, Menu, Case and Report Workflow sections. If a user belongs to multiple groups, the access rights for the user will be the sum-total of the individual group access rights.

1. Hover over the Access Management menu and click Groups.

| Code Lists | Business Configuration | Access Management | System Configuration | Tools |
|------------|------------------------|-------------------|----------------------|-------|
|            |                        | Argus 🕨           | Sites                |       |
|            |                        |                   | Groups               |       |
|            |                        |                   | Users 🖑              |       |

The Groups and Users screen is displayed.

| Code Lists   | Business Confi          | guration | Access Management        | System Configurat | ion To                                                      | ols         |                   |                  |              |
|--------------|-------------------------|----------|--------------------------|-------------------|-------------------------------------------------------------|-------------|-------------------|------------------|--------------|
|              |                         |          |                          |                   |                                                             |             |                   |                  |              |
| GROUPS AN    | DUSERS                  |          |                          |                   |                                                             |             |                   |                  |              |
| Browser      |                         |          | Modify Group Information |                   |                                                             |             |                   |                  |              |
| Organized by | Groups                  | ×.       | 🌾 Group Name             | Email             |                                                             |             | Supervisor E      | Email            |              |
| Contains 🗸   |                         | Filter   | Administrator Group      | ×                 |                                                             |             |                   |                  |              |
| 💷 💕 User G   | roups                   |          | Menus                    |                   |                                                             |             |                   |                  |              |
| - 📑 💕 AR     | GUS                     |          | File                     |                   |                                                             |             |                   | Enable           | d 🔿 Disabled |
| - i - 🗀 -    | Administrator Group(27) |          | New Case                 |                   |                                                             |             |                   | Enable           | d 🔿 Disabled |
| 🛓 🗎          | AF User Group(3)        |          | New Case From Image      |                   |                                                             |             |                   | Enable           | d 🔿 Disabled |
| 🛓 🖨          | All Access Group(22)    |          | Open Case                |                   |                                                             |             |                   | Enable           | d 🔿 Disabled |
| 🝙 · 🚞        | Data Entry Group(1)     |          | Save                     |                   |                                                             |             |                   | Enable           | d O Disabled |
| - E          | EOSU_Group(1)           |          | Case Form                |                   |                                                             |             | Advanced Condi    | ition            |              |
| 1 분년         | Medical Deview(0)       |          | General Information      | ΘM                | odify O View                                                | O No Access | No Access to      | Create Advance   | d Conditions |
|              | US distribution(0)      |          | Study Information        | • M               | odify O View                                                | No Access   | No Access to      | Share Advanced   | Conditions   |
|              | CAL AFFILIATE           |          | Reporter Information     | • M               | lodify O View                                               | O No Access | No Access to      | View and Edit So | וכ           |
|              | LM User Group(1)        |          | Patient Information      | () N              | odify View                                                  |             |                   |                  |              |
|              |                         |          | Other Relevant History   | • M               | lodify O View                                               | O No Access |                   |                  |              |
|              |                         |          | Listedness Determination |                   |                                                             |             |                   |                  |              |
|              |                         |          | Countries                |                   |                                                             | Se          | elected Countries |                  |              |
|              |                         |          | AFGHANISTAN              |                   | _                                                           | Add >       |                   |                  |              |
|              |                         |          | ALBANIA                  |                   | ^ <f< td=""><td>Remove</td><td></td><td></td><td></td></f<> | Remove      |                   |                  |              |
|              |                         |          | AMERICAN SAMOA           |                   |                                                             |             |                   |                  |              |
|              |                         |          | ANDORRA                  |                   | × A0                                                        |             |                   |                  |              |
|              |                         |          | JANGOLA                  |                   | SSR                                                         | emove All   |                   |                  |              |
|              |                         |          | Restrictions             |                   |                                                             |             |                   |                  |              |
|              |                         |          | Products                 |                   | 🔎 Select                                                    | Studies     |                   |                  | D Sele       |
|              |                         |          |                          |                   |                                                             |             |                   |                  |              |
|              |                         |          |                          |                   |                                                             |             |                   |                  |              |
|              |                         |          |                          |                   |                                                             |             |                   |                  |              |
|              |                         |          | L                        |                   |                                                             |             |                   |                  |              |
|              | Add                     | User     |                          |                   | Save                                                        | Add Group   | Сору              | Delete           | Print        |

- 2. In the left pane, click User Groups.
- 3. Click Add Group.
- **4.** Enter the required information (fields with a red flag are mandatory) and click **Save**.

**Configuring Users—Fields and Field Descriptions** 

| Field / Control Name                                                       | Description                                                                                                    |
|----------------------------------------------------------------------------|----------------------------------------------------------------------------------------------------|
| Group Name                                                                 | Enter a group name. This should be a unique name associated with the group.                                                                                                    |
| Email                                                                      | Enter the email address, as applicable                                                                                                    |
| Supervisor Email                                                           | Enter the supervisor's email address, as applicable.                                                                                                    |
| Menus                                                                      |                                                                                                    |
| File/ New Case/New Case<br>From Image/Open Case and<br>so on               | Select the Enable or Disable the options, as applicable.                                                                                                    |
| Case Form                                                                  |                                                                                                    |
| General Information/Study<br>Information/Reporter<br>Information and so on | Select Modify, View, or No Access, as applicable.                                                                                                    |
| Advanced Conditions                                                        |                                                                                                    |
| No Access to Create<br>Advanced Conditions                                 | Select this checkbox if you do not want the group to have access to create advanced conditions.                                                                                                    |
| No Access to Share Advanced Conditions                                     | Select this checkbox if you do not want the group to have access to share advanced conditions.                                                                                                    |
| No Access to View and Edit<br>SQL                                          | Select this checkbox if you do not want the group to have access to view and edit SQL.                                                                                                    |
| Listedness Determination                                                   | In the Listedness Determination section, select a list of<br>countries. This enables the end user to override the listedness<br>determination in the Event Assessment section of the Case<br>Form for product licenses that match the countries selected in<br>this step. |
|                                                                            | Add or Remove countries using the <b>Add</b> >, <b>Remove</b> <, <b>Add</b> All>>, and <b>Remove</b> All << buttons.                                                                                                    |
| Restrictions -Products                                                     | Select the Products checkbox. Click <b>Add Product</b> , to open the Available Products dialog box. Select each product you want to add and click <b>OK</b> .                                                                                                    |
| Restrictions -Studies                                                      | Select the Studies checkbox. Click <b>Add Study</b> , to open the Available Studies dialog box. Select each study you want to add and click <b>OK</b> .                                                                                                    |

#### **Adding Users**

Ensure that you have provisioned users in IDM before you begin the following procedure.

- 1. Log into Argus Safety and navigate to the Argus Console.
- 2. Hover over the Access Management menu and click Users.

| Code Lists | Business Configuration | Access Management | System Configuration | Tools |
|------------|------------------------|-------------------|----------------------|-------|
|            |                        | Argus 🕨           | Sites                |       |
|            |                        |                   | Groups               |       |
|            |                        |                   | Users 0.             |       |
|            |                        |                   | 0                    |       |

The Groups and Users screen is displayed.

| ORACLE                            |                                                                                                    | Welcome Po                                                                                        | wer User, W                                                                                | ednesday, M                 | ay 15, 2013                                                                                 | (ARSIV001) Horse Help Clor                                                                                                    |
|-----------------------------------|----------------------------------------------------------------------------------------------------|---------------------------------------------------------------------------------------------------|--------------------------------------------------------------------------------------------|-----------------------------|---------------------------------------------------------------------------------------------|----------------------------------------------------------------------------------------------------|
| Code Lists Business Configuration | Access Management                                                                                                    | System Configuration                                                                              | Tools                                                                                      |                             | research and                                                                                |                                                                                                    |
| DROUPS AND USERS                  | ▼ User Hume           If Smith User           If Smith User           If Smith User           If Application Access           Access           If Access           If Access </th <th>Titler B<br/>Defrait Ap<br/>Defrait Ap<br/>Effects p<br/>Freespin<br/>Accurate<br/>Accurate<br/>Devrines</th> <th>ver Alias<br/>dication<br/>ssword char,<br/>ssword char,<br/>ssword char,<br/>ssword char,<br/>s</th> <th>ge at login<br/>jere every [</th> <th>m<br/>m<br/>m<br/>m<br/>m<br/>m<br/>m<br/>m<br/>m<br/>m<br/>m<br/>m<br/>m<br/>m<br/>m<br/>m<br/>m<br/>m<br/>m</th> <th>Resel Personal<br/>Antheres<br/>Interferences<br/>Antheres<br/>Antheres<br/>Antheres<br/>Person<br/>Antheres<br/>Antheres<br/>Ant</th> | Titler B<br>Defrait Ap<br>Defrait Ap<br>Effects p<br>Freespin<br>Accurate<br>Accurate<br>Devrines | ver Alias<br>dication<br>ssword char,<br>ssword char,<br>ssword char,<br>ssword char,<br>s | ge at login<br>jere every [ | m<br>m<br>m<br>m<br>m<br>m<br>m<br>m<br>m<br>m<br>m<br>m<br>m<br>m<br>m<br>m<br>m<br>m<br>m | Resel Personal<br>Antheres<br>Interferences<br>Antheres<br>Antheres<br>Antheres<br>Person<br>Antheres<br>Antheres<br>Ant |
|                                   | Site                                                                                                    |                                                                                                   | No Access                                                                                  | View                        | Autho<br>Full                                                                               | strations<br>Single Group                                                                                                    |
|                                   | USA Admino                                                                                                    |                                                                                                   | e                                                                                          | e                           | 0                                                                                           | -44-                                                                                                    |
|                                   |                                                                                                    |                                                                                                   |                                                                                            |                             |                                                                                             |                                                                                                    |

**3.** In the left pane, click **Users**.

The list of users appears in the right pane.

- 4. Click Add New. The fields in the right pane become editable.
- **5.** Enter the details as needed and click **Save**.

#### **Configuring Users—Fields and Field Descriptions**

| Field / Control<br>Name | Description                                                                                                    |
|-------------------------|----------------------------------------------------------------------------------------------------|
| User Name               | Enter the full name.                                                                                                    |
| User ID                 | Enter unique user identification (ID).                                                                                        |
| Reset Password          | Reset the password of a user to a default value specified in the common profile section.                                      |
| Email Address           | Enter the user's e-mail address.                                                                                              |
| Application Access      | Configure user access settings for Argus Console and Argus Safety.                                                            |
|                         | The default application access for the user can be selected from the list.                                                    |
| Enable LDAP Login       | Authenticates users against the active directory server.                                                                      |
|                         | When Enable LDAP Login is selected, all fields inside the Access section are disabled, excluding the Account Disabled option. |
| LDAP Server Alias       | Click on the drop-down arrow and select the LDAP server which is listed.                                                      |
| Access                  | Configure user access settings for Argus Safety. Select the following checkboxes, as applicable:                              |
|                         | Account Disabled                                                                                                    |
|                         | Forcer Password change at login                                                                                               |
|                         | Security Disabled Account                                                                                                    |
|                         | Force Password to expire every_days                                                                                           |
|                         | Reset Password                                                                                                    |
| Site                    | Assigns the user to a site. The values in this field are populated from the code list item User Sites.                        |
| User Group - Select     | Attaches the user to pre-configured user groups.                                                                              |

| Field / Control<br>Name                           | Description                                                                                                    |
|---------------------------------------------------|----------------------------------------------------------------------------------------------------|
| User Type                                         | Select the type of user, such as, Argus J user from the drop-down list.                                                                                                    |
| User Roles - Select                               | Attaches the user to pre-configured user roles such as Global Admin.                                                                                                    |
|                                                   | By default, a Global Administrator role is granted only to an<br>Administrator, who can grant/revoke this role to other Argus users.<br>Such a user role must be assigned to users who need access to the<br>Argus Global application. You can also select from other roles present<br>within User Roles.                                                     |
| Enable site security                              | When this checkbox is checked, site-based data security is enabled for<br>the user. If the box is not checked, the user has full access to data from<br>all sites.                                                                                                    |
| Enable LDAP Login                                 | Authenticates users against the active directory server.                                                                                                    |
|                                                   | When Enable LDAP Login is selected, all fields inside the Access section are disabled, excluding the Account Disabled option.                                                                                                    |
| Account Disabled                                  | When this option is selected, the user account is temporarily disabled to<br>prevent users from logging in. This option is different from deleting a<br>user as it enables the Administrator to re-activate the account at a later<br>date.                                                                                                    |
| Security Disabled<br>Account                      | When unchecked, the login procedure keeps track of the number of consecutive unsuccessful attempts at logging into the system. If the count reaches three, the login procedure will always fail the password validation to lock the user out. Administrators with rights to user maintenance can reset the login attempts for the user to unlock the account. |
|                                                   | When checked, the login procedure that tracks the consecutive unsuccessful attempts at logging into the system do not apply.                                                                                                    |
| Allow unblinding of                               | Enables the user to unblind a study case.                                                                                                    |
| cases                                             | For example, a user without unblinding rights will not see the Study<br>Drug field. A user with unblinding rights sees a yellow Unblind tag<br>next to the Concentration of Product field, and the Broken by Sponsor<br>option in the Blinding Status drop-down list is enabled.                                                                              |
| Protect from<br>unblinded<br>Information          | When checked, the user cannot view any unblinded information.                                                                                                    |
| Protect from printing<br>unblinded<br>Information | When checked, the user cannot print any unblinded information.                                                                                                    |
| Allow locking of cases                            | Enables the user to lock/unlock cases.                                                                                                    |
| Allow closing of cases                            | Enables the user to close cases.                                                                                                    |
| Route on close case                               | Opens a routing dialog when the user closes the case.                                                                                                    |
| Enable Checklist on                               | By default, this checkbox is selected.                                                                                                    |
| Koute                                             | If this checkbox is not selected, the checklist for the Workflow is not displayed to the user while routing cases, even if the rule that is being used has a checklist.                                                                                                    |

# Disabling a User in Argus Safety

**1.** Log into Argus Safety and navigate to the Argus Console.

2. Hover over the Access Management menu and click Users.

The Groups and Users screen is displayed.

**3.** In the left pane, click **Users**.

The list of users appears in the right pane.

4. In the Access tab, select Account Disabled and click Save.

#### **Documentation Accessibility**

For information about Oracle's commitment to accessibility, visit the Oracle Accessibility Program website at http://www.oracle.com/pls/topic/lookup?ctx=acc&id=docacc.

#### Access to Oracle Support

Oracle customers that have purchased support have access to electronic support through My Oracle Support. For information, visit

http://www.oracle.com/pls/topic/lookup?ctx=acc&id=info or visit
http://www.oracle.com/pls/topic/lookup?ctx=acc&id=trs if you are hearing
impaired.

Oracle Argus Safety Quickhelp for Administrators, Release 8.1.1 E90675-01

Copyright © 2017, Oracle and/or its affiliates. All rights reserved.

This software and related documentation are provided under a license agreement containing restrictions on use and disclosure and are protected by intellectual property laws. Except as expressly permitted in your license agreement or allowed by law, you may not use, copy, reproduce, translate, broadcast, modify, license, transmit, distribute, exhibit, perform, publish, or display any part, in any form, or by any means. Reverse engineering, disassembly, or decompilation of this software, unless required by law for interoperability, is prohibited.

The information contained herein is subject to change without notice and is not warranted to be error-free. If you find any errors, please report them to us in writing.

If this is software or related documentation that is delivered to the U.S. Government or anyone licensing it on behalf of the U.S. Government, then the following notice is applicable:

U.S. GOVERNMENT END USERS: Oracle programs, including any operating system, integrated software, any programs installed on the hardware, and/or documentation, delivered to U.S. Government end users are "commercial computer software" pursuant to the applicable Federal Acquisition Regulation and agency-specific supplemental regulations. As such, use, duplication, disclosure, modification, and adaptation of the programs, including any operating system, integrated software, any programs installed on the hardware, and/or documentation, shall be subject to license terms and license restrictions applicable to the programs. No other rights are granted to the U.S. Government.

This software or hardware is developed for general use in a variety of information management applications. It is not developed or intended for use in any inherently dangerous applications, including applications that may create a risk of personal injury. If you use this software or hardware in dangerous applications, then you shall be responsible to take all appropriate fail-safe, backup, redundancy, and other measures to ensure its safe use. Oracle Corporation and its affiliates disclaim any liability for any damages caused by use of this software or hardware in dangerous applications.

Oracle and Java are registered trademarks of Oracle and/or its affiliates. Other names may be trademarks of their respective owners.

Intel and Intel Xeon are trademarks or registered trademarks of Intel Corporation. All SPARC trademarks are used under license and are trademarks or registered trademarks of SPARC International, Inc. AMD, Opteron, the AMD logo, and the AMD Opteron logo are trademarks or registered trademarks of Advanced Micro Devices. UNIX is a registered trademark of The Open Group.

This software or hardware and documentation may provide access to or information about content, products, and services from third parties. Oracle Corporation and its affiliates are not responsible for and expressly disclaim all warranties of any kind with respect to third-party content, products, and services unless otherwise set forth in an applicable agreement between you and Oracle. Oracle Corporation and its affiliates will not be responsible for any loss, costs, or damages incurred due to your access to or use of third-party content, products, or services, except as set forth in an applicable agreement between you and Oracle.